# คู่มือการสมัครเข้าใช้งาน MOE Safety Center Application

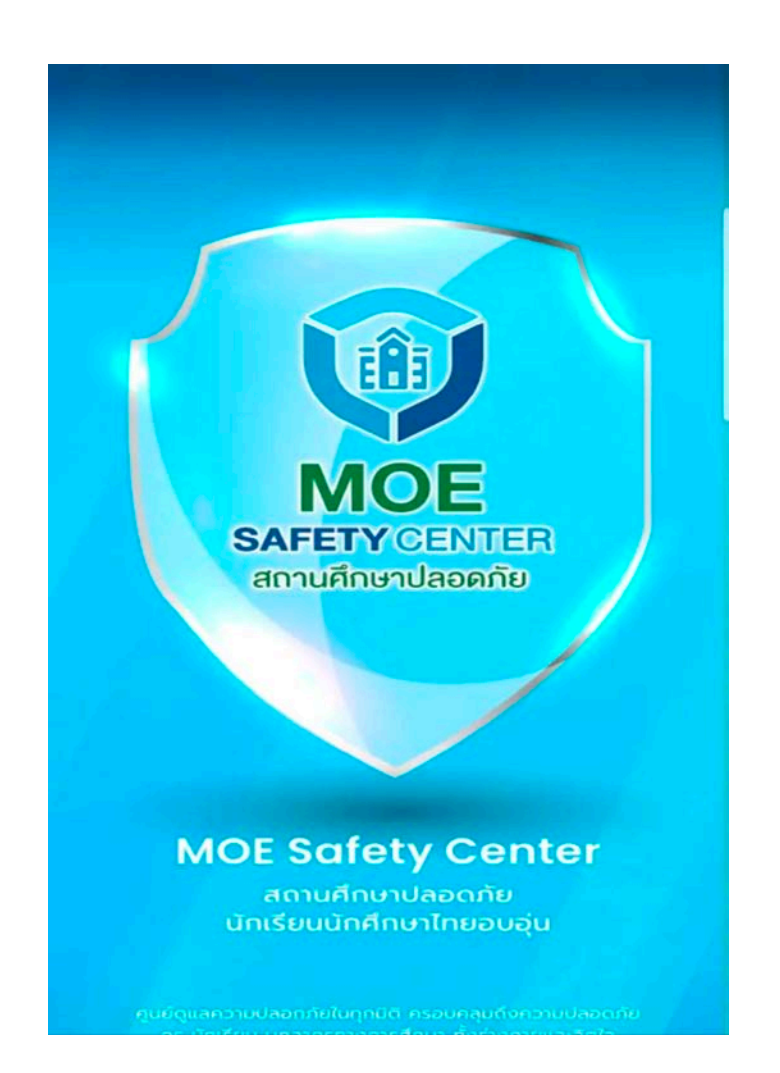

กลุ่มส่งเสริมการจัดการศึกษา (งานระบบการดูแลช่วยเหลือนักเรียน) สำนักงานเขตพื้นที่การศึกษาประถมศึกษาพระนครศรีอยุธยา เขต ๑

## การสมัครเข้าใช้งาน MOE Safety Center Application

๑. โหลดแอพพลิเคชั่น (เข้าไปที่ ค้นหา app) และ กดรับแอพพลิเคชั่น

|                                                                                                    | safety center<br>IOE Safety Center<br>ารศึกษา                                                                                                    |                                                                                                    | ยกเลิก<br>รับ                                                                                                    |
|----------------------------------------------------------------------------------------------------|----------------------------------------------------------------------------------------------------|----------------------------------------------------------------------------------------------------|----------------------------------------------------------------------------------------------------|
|                                                                                                    | Alegorie de la constante de la constante de la                                                                                                    | American Antonio Americana<br>Americana Americana<br>Americana Americana<br>Americana<br>Americana | inate 2<br>( table ) advant ( part)<br>y Contar<br>Jacobi<br>description<br>advant ( part)<br>advant ( part)<br>advant ( par |
| MOLE SCIENCE CON<br>Market Science Construction of the Science Constru-<br>ment of the Science Construction of the Science Construction of the Sci | Kor<br>in produktive<br>gestabale<br>gestabale<br>g | alaran Caracana                                                                                                    | gama Las                                                                                                    |

- <mark>๒. เลือกสมัครสมาชิก</mark>
- เลือกสร้างบัญชี

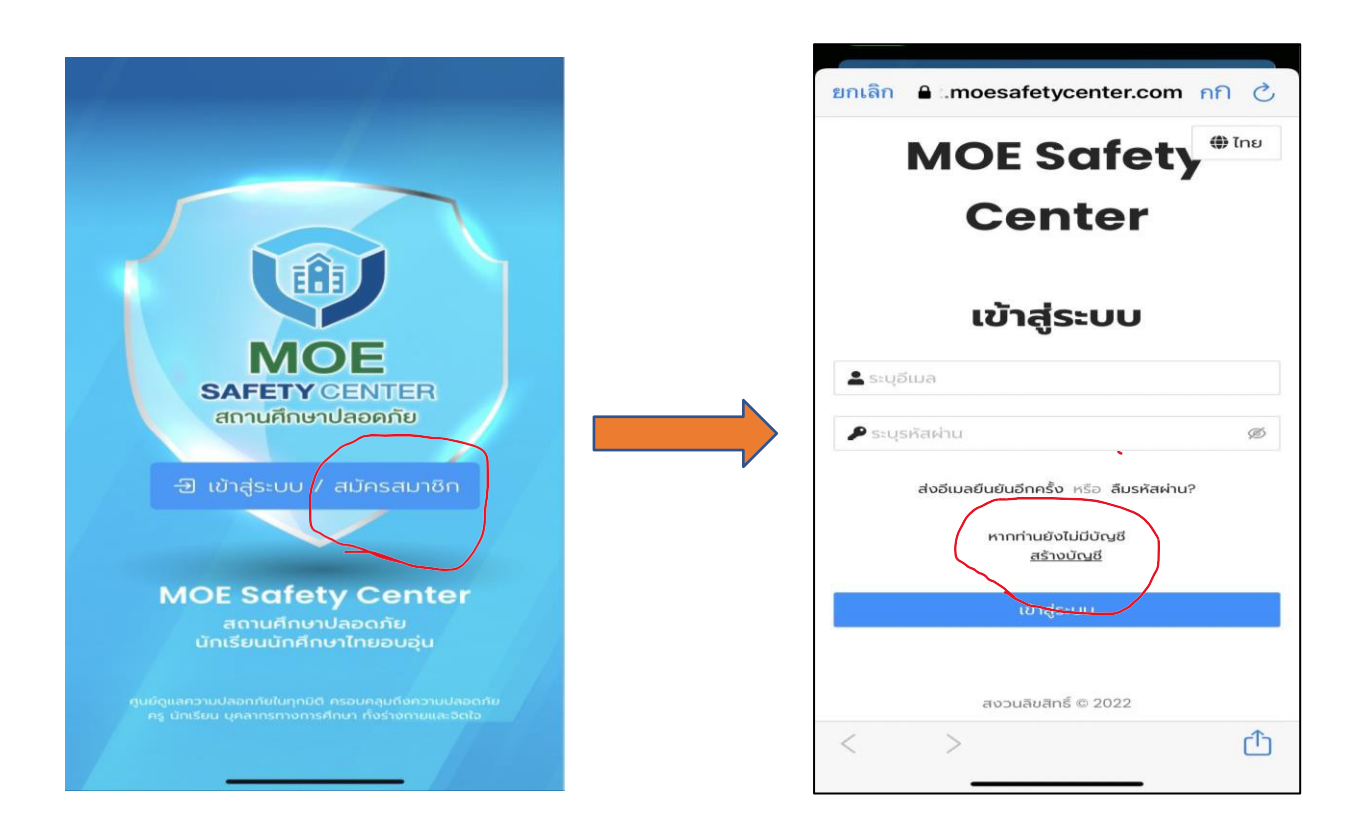

#### 🤕 ใส่ข้อมูลส่วนตัว เสร็จแล้ว กดสมัครสมาชิก

|                                               | ยกเลิก 🔒 :.moesafetycenter.com กก 🖒 |   |
|-----------------------------------------------|-------------------------------------|---|
|                                               | <b>MOE Safety</b>                   |   |
|                                               | Center                              |   |
|                                               | * คำนำหน้าชื่อ                      |   |
|                                               | เลือกคำนำหน้าชื่อ 🗸                 |   |
|                                               | * ชื่อจริง<br>ระบุชื่อจริง          |   |
|                                               | ้ นามสกุล                           | _ |
|                                               | ระบุนามสกุล                         |   |
| รหัสผ่านที่ตั้งขึ้นเพื่อการ<br>เข้าใช้งานระบบ | * ฮ์เมล<br>ระบุอีเมล                |   |
| •                                             | * รหัสผ่าน                          |   |
|                                               | ระบุรหัสผาน Ø                       |   |
|                                               | ระบยืนยันรหัสผ่าน 🧭                 |   |
|                                               | < > ①                               |   |

- ระบบจะนำกลับมาที่หน้า "เข้าสู่ระบบ"
- เลือก "ส่งอีเมลยืนยันอีกครั้ง"
- ๗. กรอกอีเมล และ กด "ส่งอีเมลยืนยันอีกครั้ง"

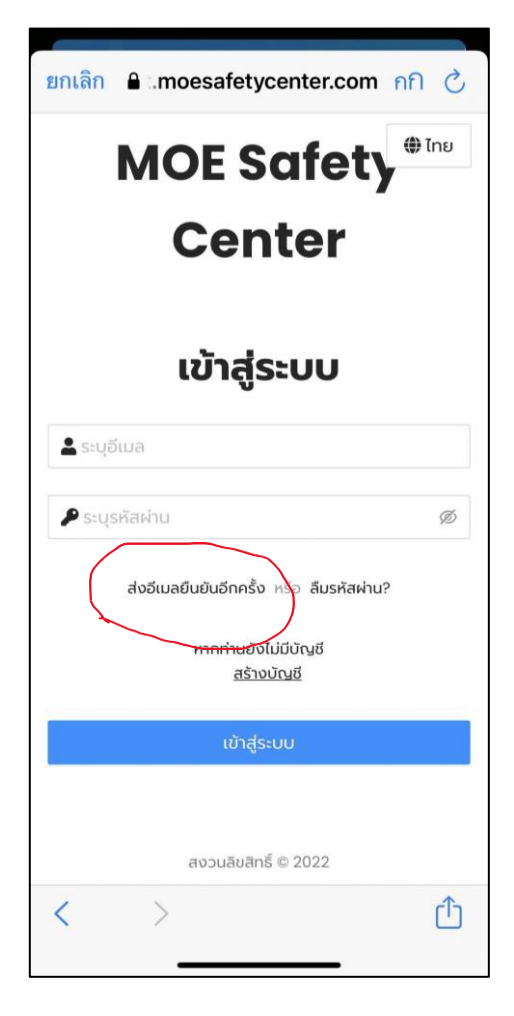

| ยกเลิก 🔒 .moesafetycenter.com            | <u>ନମ ଓ</u> |
|------------------------------------------|-------------|
| ระบุรหัสผ่าน                             | ø           |
| ้ ยื่นยันรหัสผ่าน                        |             |
| ระบุยืนยันรหัสผ่าน                       | Ø           |
| ้ รหัสประจำตัวประชาชน / National ID      |             |
| ุ กรุณากรอก รหัสประจำตัวประชาชน / Nation | ial ID      |
| * วันเดือนปีเกิด / Date of Birth         |             |
| เลือกวันเดือนปีเกิด / Date of Birth      | <u>[11]</u> |
| * เพศ / Gender                           |             |
| เลือกเพศ / Gender                        | $\sim$      |
| * เบอร์ไทรศัพท์ / Phone number           |             |
| กรุณากรอก เบอร์โทรศัพท์ / Phone numbe    | er          |
|                                          | _           |
| สมัครสมาชิก                              |             |
| สงวนลิขสิทธิ์ © 2022                     |             |
| < >                                      | Û           |
|                                          |             |

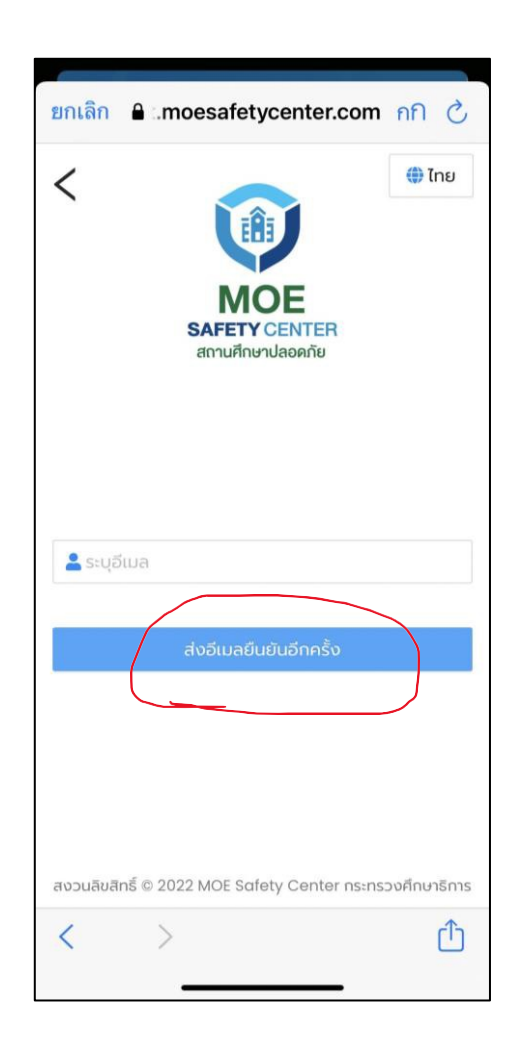

- เข้าไปที่ กล่องจดหมาย ในอีเมลที่ลงทะเบียนไว้ หากไม่พบ ให้ดูในกล่องอีเมลขยะ
- ๙. เปิดจดหมาย ให้กดยืนยันที่อีเมล ที่ " Verify My Email Address "

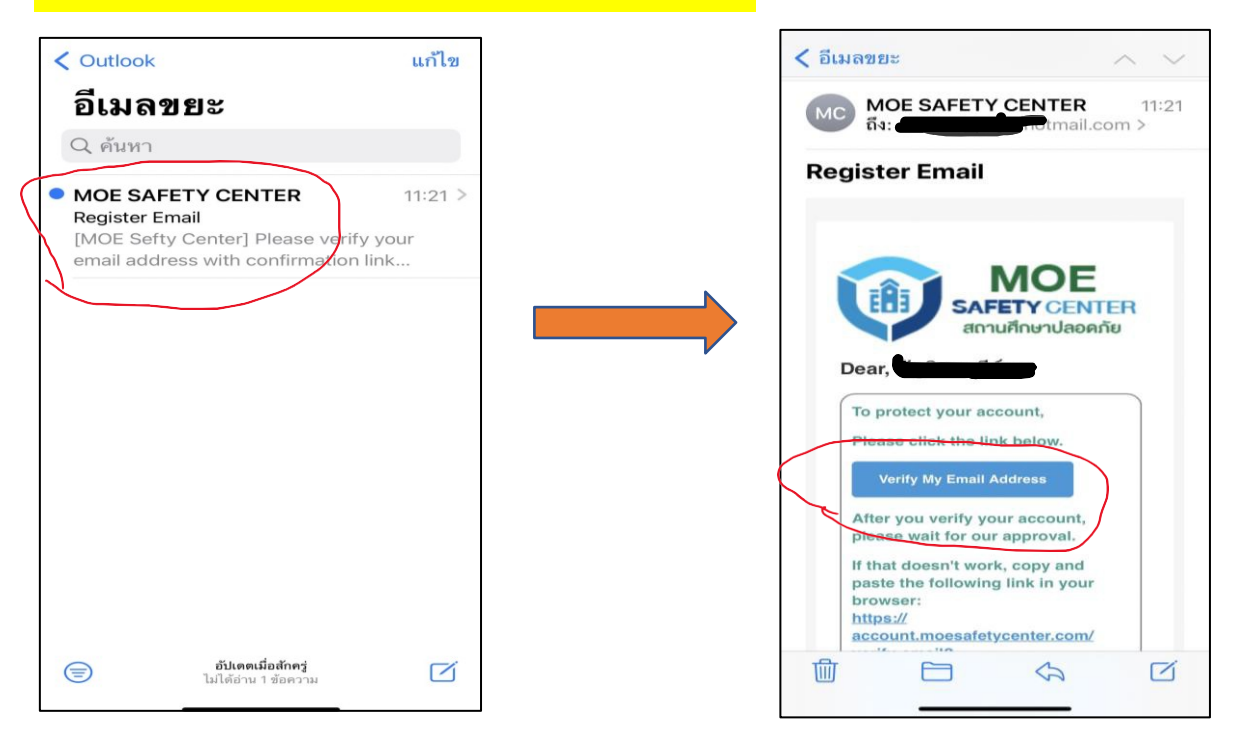

๑๐. หากลงทะเบียนสำเร็จ จะปรากฏหน้าจอนี้

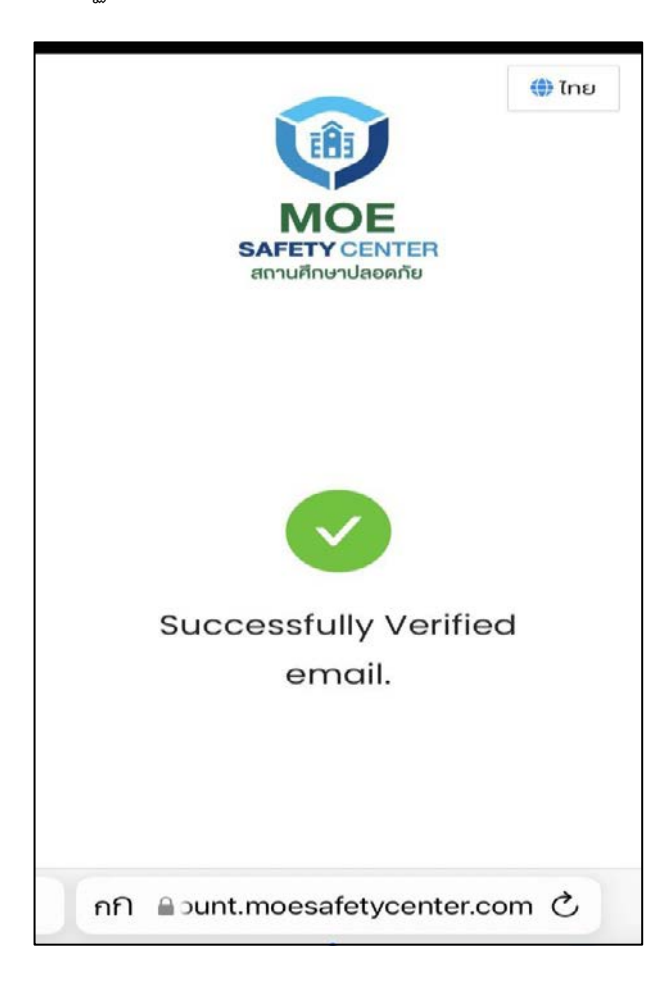

#### ๑๑. กลับเข้าสู่ หน้าระบบอีกครั้ง และเลือก "เข้าสู่ระบบ"

๑๒. กรอกอีเมล และรหัสผ่านที่ลงทะเบียนไว้ และ เลือก "เข้าสู่ระบบ"

|                                       |                                   |                                                                           | 3   |
|---------------------------------------|-----------------------------------|---------------------------------------------------------------------------|-----|
|                                       | ยกเลิก 🔒 .                        | moesafetycenter.com nf                                                    | n e |
|                                       | MOE Safety # THE                  |                                                                           |     |
|                                       |                                   | Center                                                                    |     |
| MOE<br>SAFETY CENTER                  | เข้าสู่ระบบ<br><b>≜</b> ระบุอีเมล |                                                                           |     |
| สถานศึกษาปลอดภัย                      | 🔎 ระบรหัสผ่า                      | u                                                                         | Ø   |
| <b>ป</b> ิ เข้าสู่ระบบ / สมัครสมาชิก  | ส่งอีเ                            | เมลย์นยันอีกครั้ง หรือ ลืมรหัสผ่าน?<br>หากท่านยังไม่มีบัญชี<br>สร้างบัณชี |     |
| MOE Safety Center<br>สถานศึกษาปลอดภัย |                                   | ເບ້າສູ່ຣະບບ                                                               |     |
| นักเรียนนักศึกษาไทยอบอุ่น             |                                   |                                                                           |     |
|                                       |                                   | สงวนลิขสิทธิ์ © 2022                                                      |     |
|                                       | < 2                               | >                                                                         | Û   |
|                                       |                                   |                                                                           |     |

๑๓. เมื่อเข้า ระบบสำเร็จ จะปรากฏหน้าจอดังนี้

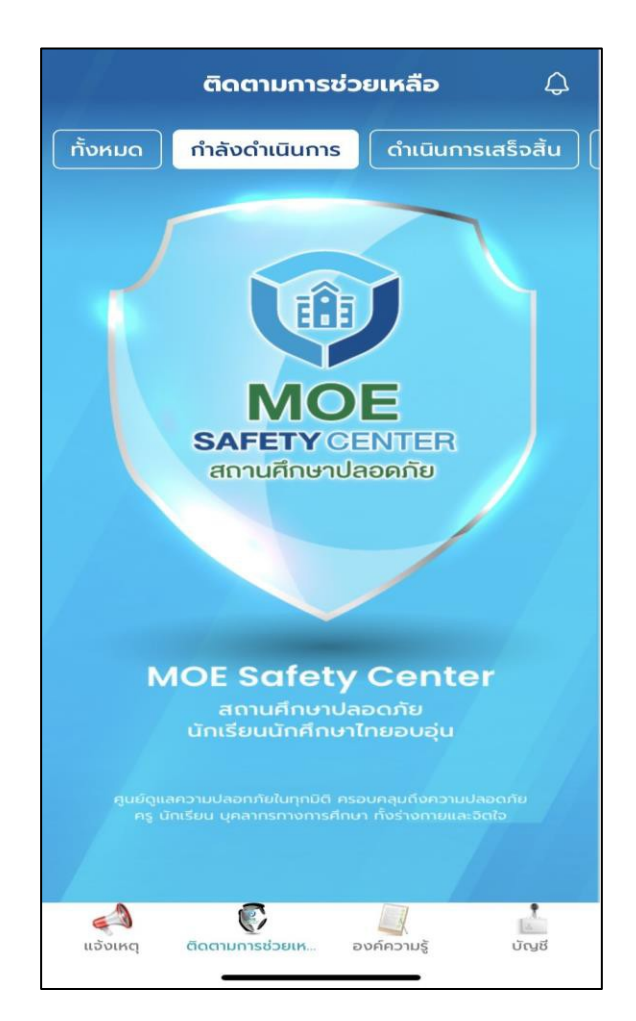

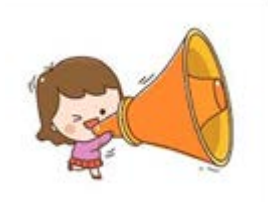

### <mark>เข้าสู่ระบบแจ้งเหตุ</mark>

-

| จังเหตุใหม่         |                                                                                             |       | ¢        |
|---------------------|---------------------------------------------------------------------------------------------|-------|----------|
| รูปเหตุการณ์*       |                                                                                             |       |          |
| 6                   | 3 อัพโหลด                                                                                   |       |          |
| ประเภทผู้แจ้ง"      |                                                                                             |       |          |
| เลือกสถานะผู้แจ้ง   | 5                                                                                           |       | ~        |
| วันเวลาที่เกิดเหตุ" |                                                                                             |       |          |
| เลือกวันที่เกิดเหต  |                                                                                             |       |          |
| ระบุพิกัดต่ำแหน่งเก | וֹמוּאִמְ"                                                                                  |       |          |
| <b>9</b> uac        | กงตำแหน่งปัจ                                                                                | ຈຸບັບ |          |
| หน่วยงานที่เกิดเหตุ | r                                                                                           |       |          |
| ค้นหาหน่วยงานที     | ίποικη                                                                                      |       |          |
| ชื่อเหตุการณ์"      |                                                                                             |       |          |
| <a> ©</a>           | 1<br>1<br>1<br>1<br>1<br>1<br>1<br>1<br>1<br>1<br>1<br>1<br>1<br>1<br>1<br>1<br>1<br>1<br>1 | and a | 1<br>UNB |
| 111                 | 0                                                                                           | /     |          |

| อ้งเหตุใหม่     |                         | Ļ     |
|-----------------|-------------------------|-------|
| ระบุรายละเอยด   | าเหตุการณ               |       |
| คู่กรณีระหว่าง* |                         |       |
| เลือกประเภทคุ   | ์กรณี                   | ~     |
| กับ*            |                         |       |
| เลือกประเภทคุ   | inรณี                   | ~     |
| ความคาดหวังจา   | กการแจ้งเหตุ*           |       |
| ระบุความคาดห    | เว้งจากการแจ้งเหต       | 7     |
| ແຈ້งໄປຍັง"      |                         |       |
| เลือกประเภทผุ้  | ່ອັບແວ້ຈ                | ~     |
| d               | าเนินการแจ้งเหตุ        |       |
| 600107          | ระช่วยเหลือ องค์ความรู่ | นัญอี |
|                 | -                       |       |

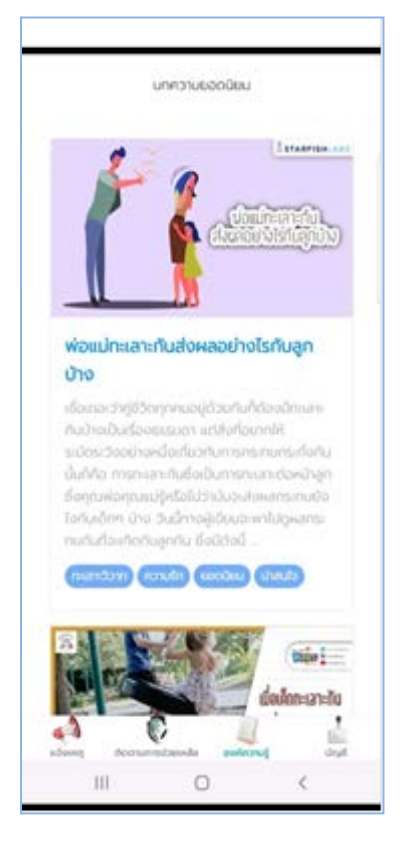